## Procédure d'installation de l'application Pretnumerique

1. À partir de l'écran d'accueil de votre appareil mobile, allez dans l'**App Store** ou **Google PlayStore**.

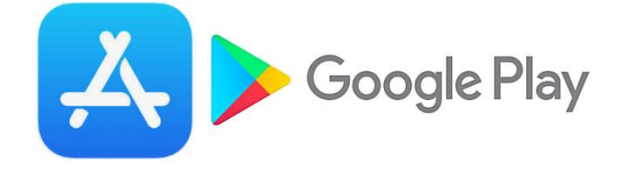

2. Sélectionnez l'onglet Rechercher et inscrivez **Pretnumerique** dans la boîte de recherche.

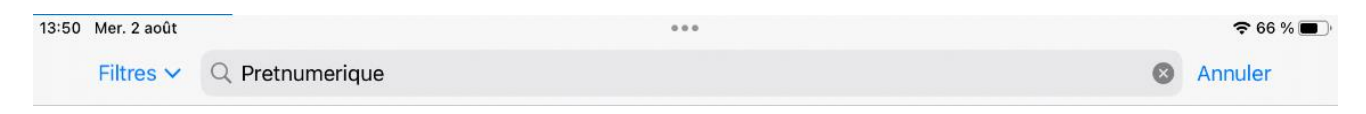

## 3. Repérez l'application parmi les résultats et appuyez sur le bouton Obtenir.

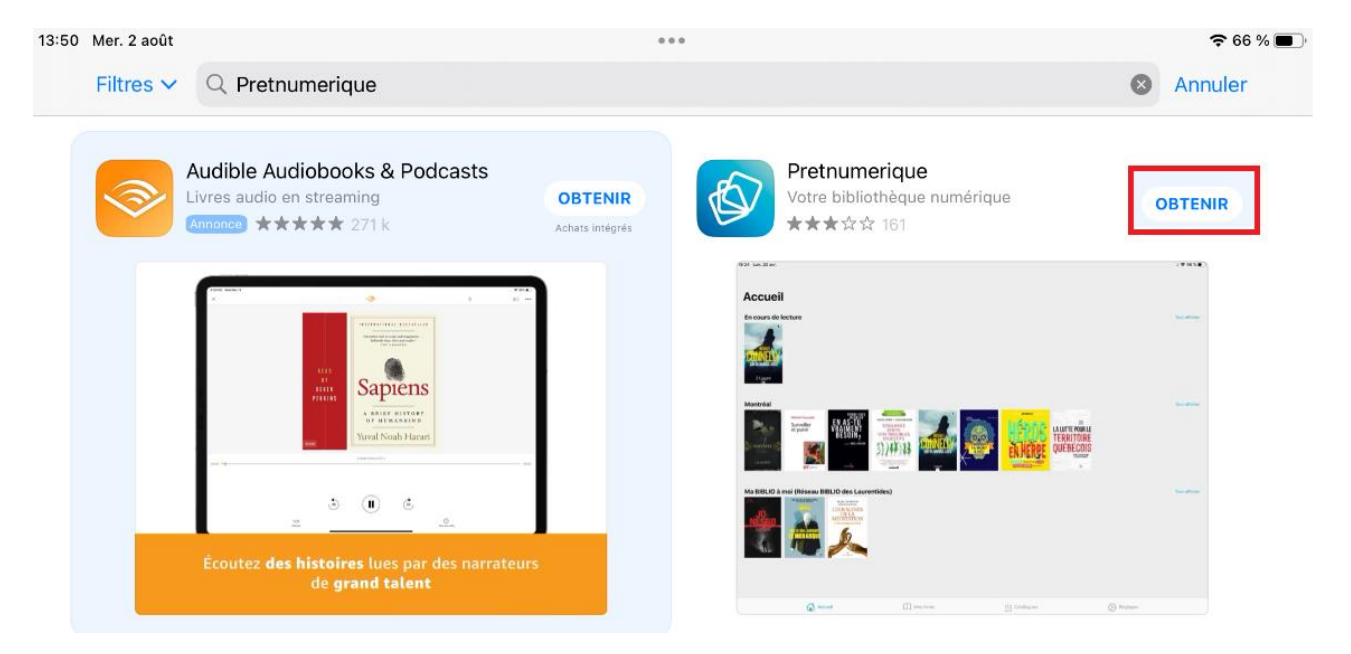

4. Une fois l'installation complétée, tapez sur **Ouvrir** pour démarrer l'application.

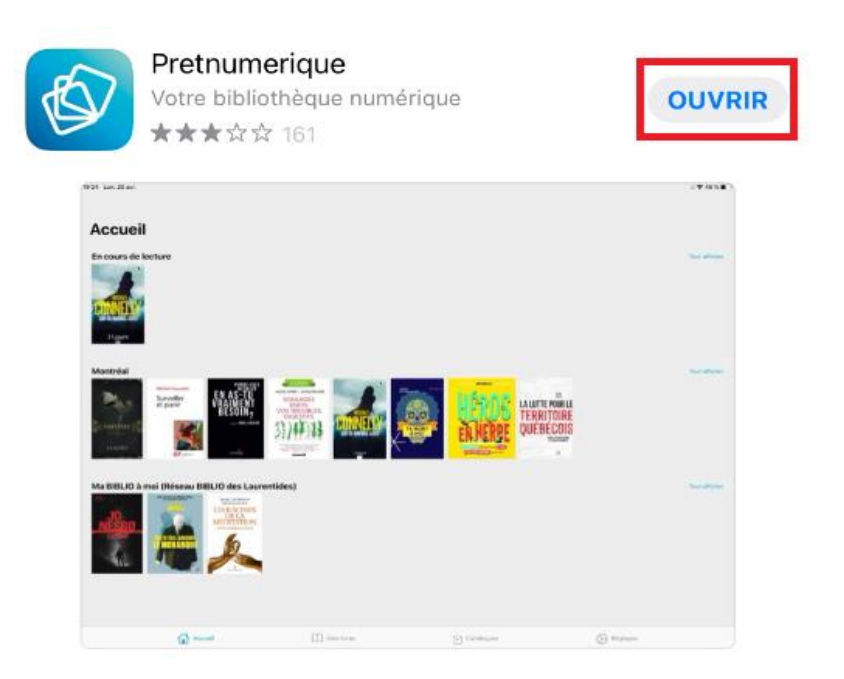

5. Pour utiliser l'application, vous devez accepter les termes et les conditions. Après en avoir pris connaissance, appuyez sur le bouton **Accepter**.

Accords de licence

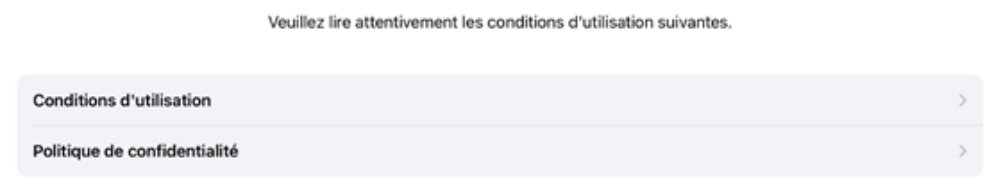

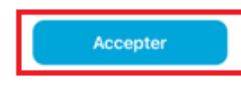

6. Sélectionnez l'option Ajouter une Bibliothèque et repérez **Bibliothèque et Archives nationales du Québec** parmi les bibliothèques proposées.

| Bibliothèques Annuler                                  | Q Recherche        |
|--------------------------------------------------------|--------------------|
| Baie-Comeau (Alice-Lane)                               | +                  |
| Beaconsfield                                           | +                  |
| Beauharnois                                            | +                  |
| Beloeil                                                | +                  |
| Bibli & cie (Réseau BIBLIO du Centre du Québec Lanaudi | ère et Mauricie) + |
| Bibliothèque Georges-Brossard (Saint-Bruno)            | +                  |
| Bibliothèque HJ. Hemens                                | +                  |
| Bibliothèque Municipale Ruth Benoit                    | +                  |
| Bibliothèque Test                                      | +                  |
| Bibliothèque de Montmagny                              | +                  |
| Bibliothèque du Collège de Bois-de-Boulogne            | +                  |
| Bibliothèque et Archives nationales du Québec          | +                  |
| Bibliothèque municipale de Saint-Rémi                  | +                  |

7. Inscrivez votre numéro de client et votre mot de passe, puis **appuyez sur le bouton Connexion**.

| <        | Authentification   BAnQ numérique                                              | $\times$             |
|----------|--------------------------------------------------------------------------------|----------------------|
| BA<br>NQ | Numérique                                                                      |                      |
| ñ        |                                                                                |                      |
| Α        | uthentification                                                                |                      |
| Po       | ur accéder à cette ressource, il faut être abonné à BAnQ et s'authentifier.    |                      |
| Ent      | trez le numéro de client (8 chiffres) et le mot de passe liés à votre dossier. |                      |
| Num      | néro de client (8 chiffres)                                                    |                      |
|          |                                                                                |                      |
| Mot      | de passe                                                                       |                      |
|          |                                                                                |                      |
| (        | Connexion                                                                      |                      |
| Mot      | t de passe perdu? Numéro de client perdu?                                      |                      |
| V        | ′ous n'êtes pas abonné?                                                        | Conference - Modulis |

8. Une fois sur la page d'accueil, vous pouvez consulter le *Guide de démarrage au besoin*. Cliquez ensuite sur **Catalogues** pour accéder à votre bibliothèque numérique.

| Accueil                             |             |            |            |               |
|-------------------------------------|-------------|------------|------------|---------------|
| Ajouté récemment                    |             |            |            | Tout afficher |
| Bibliothèque et Archives nationales | : du Québec | )<br>uvé.  |            | Tout afficher |
| Accueil                             | Mes livres  | Catalogues | 😥 Réglages |               |

9. Sélectionnez Bibliothèque et Archives nationale du Québec.

| Catalogues                                             |            |              |            |
|--------------------------------------------------------|------------|--------------|------------|
| Bibliothèque<br>et Archives<br>nationales du<br>Québec |            |              |            |
|                                                        |            |              |            |
|                                                        |            |              |            |
| Accueil                                                | Mes livres | 다 Catalogues | 🔗 Réglages |

10. Effectuez votre sélection en utilisant les filtres au besoin.

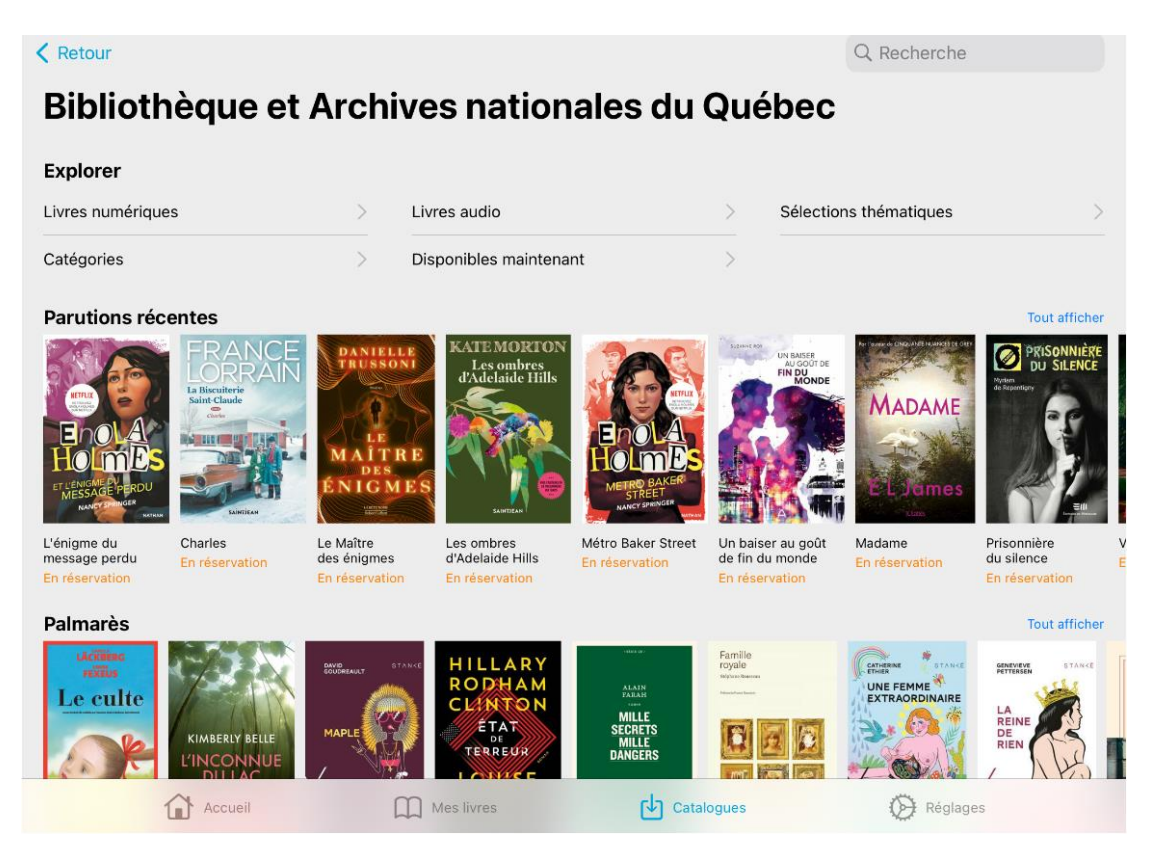

11. Après avoir choisi un livre, utilisez le **bouton Emprunter** (ou Réserver).

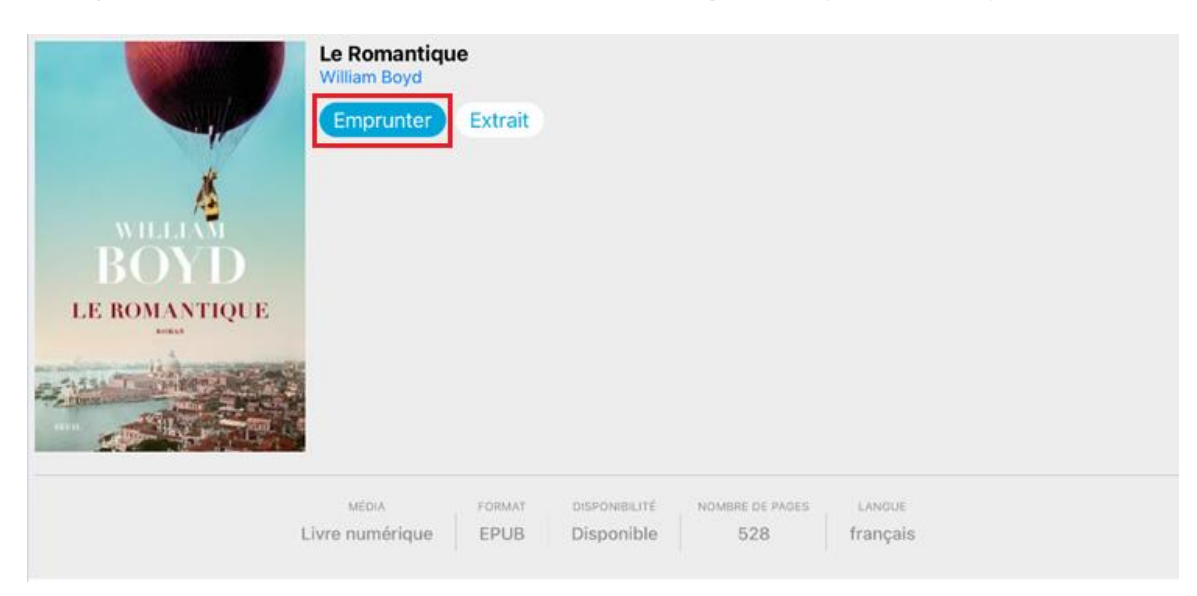

12. Une fois le livre emprunté, vous n'aurez qu'à appuyer sur le **bouton Lire** pour entamer la lecture.

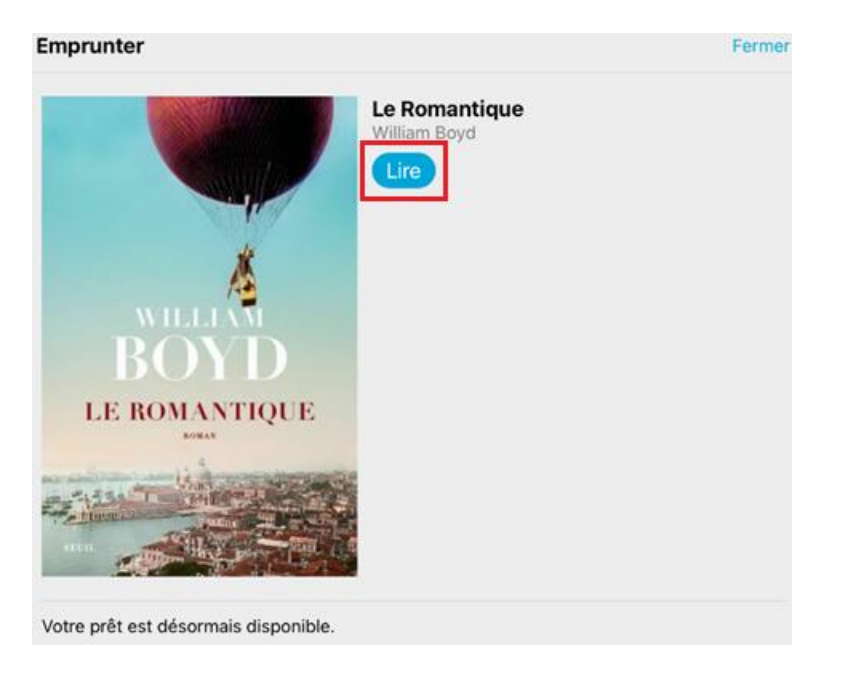

13. En sélectionnant l'onglet **Mes livres**, vous trouverez les livres empruntés. Vous pourrez les lire durant toute la durée du prêt (3 semaines). Si vous souhaitez les retourner avant ce délai, utilisez la fonction **Rendre**.

| Mes I               | ivres                                   |            |                                                       |            |
|---------------------|-----------------------------------------|------------|-------------------------------------------------------|------------|
| ROND<br>Le RONNTHRE | Le Romantique<br>William Boyd<br>Rendre |            | Pretnumerique -<br>Guide de démarrage<br>Bibliopresto |            |
| 20 jours            |                                         | - 0%       | Pas encare commencé                                   |            |
|                     |                                         |            |                                                       |            |
|                     |                                         |            |                                                       |            |
|                     |                                         |            |                                                       |            |
|                     |                                         |            |                                                       |            |
|                     |                                         |            |                                                       |            |
|                     |                                         |            |                                                       |            |
|                     |                                         |            |                                                       |            |
|                     |                                         |            |                                                       |            |
|                     | Accueil                                 | Mes livres | Catalogues                                            | 🚫 Réglages |